## Contents

**PPL**<sup>PLACING</sup> PLATFORM LIMITED

| Dashboard View – Items Received in Last 30 Days       | 3  |
|-------------------------------------------------------|----|
| Finding Items Received Over 30 Days Ago               | 4  |
| Dashboard Search                                      | 4  |
| Applying Filters                                      | 5  |
| Save Filters on the Underwriter Dashboard             | 5  |
| Delete a Saved Filter                                 | 6  |
| Sorting                                               | 6  |
| Date/Time Received Column                             | 7  |
| Hide Completed Items                                  | 7  |
| Hide Notification Requests from Underwriter Dashboard | 7  |
| Team working for UWs                                  | 8  |
| Team View                                             | 8  |
| Reassigning Items                                     | 8  |
| Links in email Notifications                          | 8  |
| Using the Notifications Screen                        | 8  |
| Icons on the Overview Tab                             | 9  |
| Leader's Line Displayed                               | 10 |
| Generate Firm Order Doc                               | 10 |
| View and Download Document Options                    | 11 |
| Stamp Selection                                       | 11 |
| Copy Response from Other Section                      | 11 |
| Save & Send Response                                  | 13 |

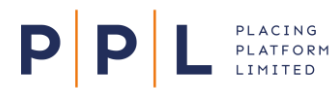

## PREPARING FOR RENEWALS The Importance of Your Org Config

#### **1. ONBOARDING FORMS**

These need to be completed by your organisation for the following: • NEW USERS

• NEW STAMPS

#### 2. SUPPORTING DOCUMENTS

We can provide you with guides on the following processes:

- New Stamp Guidelines
- How to Add New Stamps
- Broker Connections to New Stamps
- Assistance for New Users e.g. Logging In

#### 3. ORG CONFIG HOUSEKEEPING

Check in your Org Config that the following information is correct:

- USER ROLES
- STAMP ACCESS
- TEAM ACCESS

#### 4. OTHER USEFUL INFORMATION

Ask us if you need more information on the following:

- $\, \circ \,$  Information needed when creating Support tickets
- Stamp requests (New or Amendments) must come from the Corrier
- from the Carrier
   What Service Requests require approval from your
- Org, and who the Approval Contacts are
- $^{\circ}\,$  How to access the PPL Learning platform

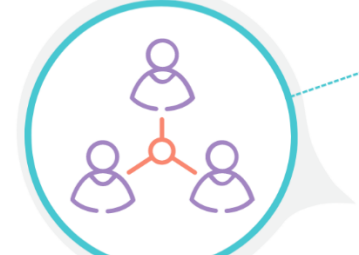

#### 5. PPL CONTACTS

- Contact the following if you need more assistance:
- SUPPORT support@ppInextgen.com
- TRAINING training@ppInextgen.com
- RELATIONSHIP MANAGER
- · PPL ENQUIRIES pplenquiries@placingplatformlimited.com

From the 24<sup>th</sup> May, Underwriter dashboards will default to the following unless a filter has been saved/applied:

- Only not completed work items received in the last 30 days will be shown.
- Notifications or completed work items will not be shown.

PLACING PLATFORM LIMITED

Ρ

This change will only impact those who have no filters saved/applied. This equates to approximately 70% of all Underwriter users. A full view of notifications, completed items and older items can be accessed by either using the extensive filter functionality, toggles or using the search functionality. Details of how are included below.

## Dashboard View - Items Received in Last 30 Days

The new update on 24<sup>th</sup> May makes a change to the Underwriter dashboard (List of Broker Requests), so that by default it displays **not completed** requests received in the **last 30 days**. A message explaining this appears at the top of the screen.

This change will not impact those underwriters who have filters saved/applied.

The <sup>Hide completed</sup> and <sup>Hide Notifications</sup> toggles are switched on by default and switching them off or applying a **Search** or a **Filter** will display items received more than 30 days ago, as applicable.

| = | ≣ P      | PL HG Ma                                          | rine Risks-UAT2            |                                              |                                                |                                                               |                                    |                                                                                                    | <b>\ 🔑</b> 🤇                    | JK-UAT2 Rowling<br>Underwriter | Team<br>HG Harwie | ch Marine Unw-UAT2  |
|---|----------|---------------------------------------------------|----------------------------|----------------------------------------------|------------------------------------------------|---------------------------------------------------------------|------------------------------------|----------------------------------------------------------------------------------------------------|---------------------------------|--------------------------------|-------------------|---------------------|
| L | ist of I | broker requests<br>t displays, by default, the re | quests received for the la | Mess<br>wh<br>ast 30 days only. Please use t | age appe<br>nat's being<br>the filter to exter | ars explaining<br>g displayed<br>nd the list of requests show | n. x                               | Use Search and Filt<br>see items received<br>to the last 30 da<br>These override the<br>30 days setting | er to<br>prior<br>ys.<br>e last | Client • S4                    | earch             | Search              |
|   | Broker   | requests                                          | • Show                     | my broker requests only                      | Hide complete                                  | d 🚺 Hide Notificatio                                          | ns                                 |                                                                                                    |                                 |                                | Reassi            | an <b>⊽</b> Filter  |
|   |          | Client :                                          | UMR :                      | Contract/Endorsement :                       | Section                                        | Broker :                                                      | Broker Company ÷                   | Resp.Underwriter :                                                                                      | Inception Da                    | ate : Received Date :          | Туре              | Sub-type            |
|   |          | PNG-94169                                         | B7777 01172616955          | c1                                           | c1                                             | JB Jordan Bey                                                 | hese toggles are<br>switched on by | BB Bill-UAT2 Bryson                                                                                     | 01/05/2024                      | 01/05/2024 - 17:30             | Firm Order        |                     |
|   |          | PNG-94169                                         | B5635 30163701451          | C8                                           | C8                                             | Mick-UAT2                                                     | efault but can be<br>switched off  | UE Umberto-UAT2 Eco                                                                                     | 30/04/2024                      | 30/04/2024 - 16:43             | Firm Order        |                     |
|   |          | PNG-94169                                         | B5635 30161309964          | C6                                           | C6                                             | Mick-UAT2 Jagge                                               | BBC UK Aviation Risks-UAT2         | William-UAT2 Shakespeare                                                                                | 30/04/2024                      | 30/04/2024 - 16:25             | Firm Order        |                     |
|   |          | Leaderless                                        | B9999 30132523689          | C3                                           | C3                                             | JB Jordan Beyer                                               | DAB Test Company                   | BB Bill-UAT2 Bryson                                                                                     | 24/04/2024                      | 30/04/2024 - 13:27             | Firm Order        |                     |
|   |          | PNG-94169                                         | B5635 30131504653          | C3                                           | C3                                             | Mick-UAT2 Jagge                                               | r BBC UK Aviation Risks-UAT2       | Umberto-UAT2 Eco                                                                                        | 30/04/2024                      | 30/04/2024 - 13:18             | Firm Order        |                     |
|   |          | Leaderless                                        | B9999 30131158465          | C2                                           | C2                                             | JB Jordan Beyer                                               | DAB Test Company                   | BB Bill-UAT2 Bryson                                                                                     | 24/04/2024                      | 30/04/2024 - 13:13             | Firm Order        |                     |
|   |          | PNG-94169                                         | B5635 30130301179          | C2                                           | C2                                             | Mick-UAT2 Jagge                                               | BBC UK Aviation Risks-UAT2         | Umberto-UAT2 Eco                                                                                        | 30/04/2024                      | 30/04/2024 - 13:05             | Firm Order        |                     |
|   |          | PNG-94169                                         | B5635 30125439174          | C1                                           | C1                                             | Mick-UAT2 Jagge                                               | BBC UK Aviation Risks-UAT2         | Umberto-UAT2 Eco                                                                                        | 30/04/2024                      | 30/04/2024 - 12:59             | Firm Order        |                     |
|   |          | Retest_PNG-92927 3                                | B1111 19165011636          | Retest_PNG-92927 3                           | Section 2                                      | JAN Jane-UAT2 Auster                                          | GBP UK Marine Risks-UAT2           | BB Bill-UAT2 Bryson                                                                                     | 19/04/2024                      | 19/04/2024 - 12:43             | Correction        | Cancel and F        |
|   |          | Retest_PNG-92927 2                                | B1111 19163041934          | Contract A                                   | Section 2                                      | JA Jane-UAT2 Auste                                            | GBP UK Marine Risks-UAT2           | BB Bill-UAT2 Bryson                                                                                     | 19/04/2024                      | 19/04/2024 - 12:17             | Correction        | Cancel and F        |
|   |          |                                                   |                            |                                              |                                                |                                                               |                                    |                                                                                                    |                                 |                                |                   | 1 to 17 of 17 items |

If you log out with a Search or a Filter applied, it will still be applied the next time you log in, effectively overriding the last 30 days setting.

This update makes it easier to find items and improves the speed at which the dashboard appears.

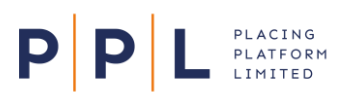

## Finding Items Received Over 30 Days Ago

As the default setting for the Underwriter Dashboard is now to show items received in the last 30 days, you will need to use the other features such as **Search** and **Filter** on the dashboard if you want to find older items.

The information below explains these features and how to use them.

#### **Dashboard Search**

On the List of Broker Requests, there is a search field enabling users to search structured data related to placements e.g. placements, programmes, contracts, endorsements, approval requests, broker requests etc.

This enables Underwriter users to find relevant information faster than previously.

Note: The search facility is also available in the Archived Placements area of the platform.

- 1. If you have access to multiple teams, at the top-right of the screen select the required Team.
- 2. On the **List of Broker Requests**, select either Broker requests or Approval requests from the **Dashboard dropdown** menu.

| = P       | PL HG Mari             | ine Risks-UAT2    |                             |            |                         |                            | <b>A</b>            | JK-UJ            | AT2 Rowling<br>writer | Team<br>HG Harwich Marine L | Jnw-UAT2 |
|-----------|------------------------|-------------------|-----------------------------|------------|-------------------------|----------------------------|---------------------|------------------|-----------------------|-----------------------------|----------|
| List of b | proker requests        |                   |                             |            |                         | Searc                      | h Dropdown          |                  |                       |                             |          |
|           |                        | Dashboar          | d Dropdown                  |            |                         |                            |                     | Client           | ▼ earch               |                             | Search   |
| Broker r  | equests                | • Show m          | y broker requests only Hide | completed  | Hide Notifications      |                            |                     |                  |                       | Reassign                    | Filter   |
|           | Client :               | UMR ÷             | Contract/Endorsement :      | Section    | Broker :                | Broker Company :           | Resp.Underwriter :  | Inception Date 🗧 | Received Date ÷       | Туре                        | Sub-type |
|           | Brewer Holdings 060324 | B1111 061234252yV | Property                    | Property   | AD Alexander-UAT2 Dumas | NYY UK Marine Risks-UAT2   | JR JK-UAT2 Rowling  | 06/03/2024       | 06/03/2024 - 13:01    | Firm Order                  |          |
|           | PNG-79684              | B1111 05164000311 | Test 2                      | Test 2     | MT Mick-UAT2 Taylor     | BBC UK Aviation Risks-UAT2 | BB Bill-UAT2 Bryson | 05/03/2024       | 05/03/2024 - 17:14    | Firm Order                  |          |
|           | Brewer Holdings 230124 | B1111 05152126129 | Change of address           | Property 5 | AD Alexander-UAT2 Dumas | NYY UK Marine Risks-UAT2   | JR JK-UAT2 Rowling  | 21/03/2024       | 05/03/2024 - 15:34    | Endorsement Firm Order      | OTHR     |

- 3. In the Search dropdown menu, select the required option (Client, UMR or Contract/Endt).
- 4. In the search field, enter the required criteria. This can include part of a Client's name, characters from the UMR etc.

Note: The search criteria must contain at least 2 characters and a maximum of 50 characters.

5. Select Search.

| =  | ∎ P I     | PL HG Mar              | ine Risks-UAT2     |                         |                |                              |                            |                             | <b>) 💬 💷 JK</b><br>Un | -UAT2 Rowling<br>derwriter | Team<br>HG Harwich M | arine Unw-UAT2 |
|----|-----------|------------------------|--------------------|-------------------------|----------------|------------------------------|----------------------------|-----------------------------|-----------------------|----------------------------|----------------------|----------------|
| Li | ist of b  | proker requests        |                    |                         |                |                              |                            |                             |                       |                            |                      |                |
|    |           |                        |                    |                         |                |                              |                            |                             | UMP                   | - 1004                     |                      | V Caush        |
|    |           |                        |                    |                         |                |                              |                            |                             | UMIK                  | * 1234                     |                      | Search         |
|    | Broker re | requests               | Show               | my broker requests only | Hide completed | Hide Notifications           |                            |                             |                       |                            | Reassign             | ₹ Filter       |
|    |           | Client ÷               | UMR ÷              | Contract/Endorsement ÷  | Section        | Broker ÷                     | Broker Company ÷           | Resp.Underwriter ÷          | Inception Date ÷      | Received Date ÷            | Туре                 | Sub-type 4     |
|    |           | Brewer Holdings 060324 | B1111 ( 1234: 32yV | Property                | Property       | AD Alexander-UAT2 Dumas      | NYY UK Marine Risks-UAT2   | JR JK-UAT2 Rowling          | 06/03/2024            | 06/03/2024 - 13:01         | Firm Order           | (              |
|    |           | PNG-82979              | B1111 1234 847     | Test 5-1                | Test 5-1       | MICK-UAT2 Taylor             | BBC UK Aviation Risks-UAT2 | BB Bill-UAT2 Bryson         | 12/01/2024            | 12/01/2024 - 12:37         | Firm Order           | (              |
|    |           | PNG-74298              | B1234 7110426300   | Contract 1              | Section 2      | BT Broker Team Lead Approver | Company 1                  | WS William-UAT2 Shakespeare | 17/08/2023            | 17/08/2023 - 11:21         | Firm Order           | (              |
|    |           | PNG-74298              | B1234 7110426300   | Contract 1              | Section 1      | BT Broker Team Lead Approver | Company 1                  | William-UAT2 Shakespeare    | 17/08/2023            | 17/08/2023 - 11:21         | Firm Order           | (              |

6. The search results will be displayed.

Note: When switching between teams, any search criteria set will be applied to the new team.

7. When required, select **X** in the Search field to remove the search and reset the dashboard.

## Applying Filters

Filters can be used by Underwriters to find not completed items that are over 30 days old. Filters available include Inception Date, Received Date, Broker or a combination of the information available on the dashboard. When logging off, an applied filter will remain applied when you next logon. To apply a filter:

- 1. On the dashboard, select the Filter button.
- 2. Select a field you want to filter by and either search for the required item or select it from the list.
- 3. Repeat for other fields. Once you have selected the criteria for this particular filter, select Save.

In the example below, the Underwriter's dashboard has been filtered by the **Broker** Alexander Dumas, an **Inception Date** between 01/05/2023 and 31/07/2023 and a **Type** of Firm Order:

| ≡ P     | PL HG Marin            | e Risks-DEMO1     |                           |                  |                          |                           |                      |                  | JK-DEN<br>Underwr  | <b>401 Rowling</b><br>iter | Tearn<br>HG Harw | ich Marine Unw-DEMO1 |
|---------|------------------------|-------------------|---------------------------|------------------|--------------------------|---------------------------|----------------------|------------------|--------------------|----------------------------|------------------|----------------------|
| List of | t of broker requests   |                   |                           |                  |                          |                           |                      |                  |                    |                            |                  |                      |
|         |                        |                   |                           |                  |                          |                           |                      |                  |                    |                            |                  | Search               |
| Broke   | r requests             | Show my brok      | er requests only Hide com | pleted Hide Not  | ifications               |                           |                      |                  |                    |                            | Reassign         | Filter <b>()</b>     |
|         | Client ¢               | UMR ‡             | Contract/Endorsement ‡    | Section          | Broker ‡                 | Broker Company ÷          | Resp.Underwriter +   | Inception Date 🗧 | Received Date 💠    | Туре                       | Sub-type         | Status               |
|         | Brewer Holdings 290623 | B1111 29112509L7V | MRC Property.pdf          | EEA              | Alexander-DEM01 Dumas    | NYY UK Marine Risks-DEMO1 | BB Bill-DEM01 Bryson | 29/06/2023       | 29/06/2023 - 12:38 | Firm Order                 |                  | Complete             |
|         | Brewer Holdings 090623 | B1111 09095046MtX | Property                  | Property         | Alexander-DEM01 Dumas    | NYY UK Marine Risks-DEMO1 | BB Bill-DEM01 Bryson | 09/06/2023       | 09/06/2023 - 11:03 | Firm Order                 |                  | Responded            |
|         | Brewer Holdings 190523 | B1111 19075422mdd | MRC Property.pdf          | MRC Property.pdf | Alexander-DEM01 Dumas    | NYY UK Marine Risks-DEMO1 | BB Bill-DEM01 Bryson | 19/05/2023       | 19/05/2023 - 09:07 | Firm Order                 |                  | Responded            |
|         | Brewer Holdings 17053  | B1111 1715504616q | Property                  | Property         | AD Alexander-DEM01 Dumas | NYY UK Marine Risks-DEMO1 | BB Bill-DEM01 Bryson | 17/05/2023       | 18/05/2023 - 10:12 | Firm Order                 | Withdrawn        | Complete             |
|         | Brewer Holdings 120523 | B1111 121319032RR | Property MTMC             | Property MTMC    | AD Alexander-DEM01 Dumas | NYY UK Marine Risks-DEMO1 | BB Bill-DEMO1 Bryson | 12/05/2023       | 12/05/2023 - 14:26 | Firm Order                 |                  | Complete             |
|         | Brewer Holdings        | B1111 091501407pV | MRC Property.pdf          | MRC Property.pdf | AD Alexander-DEM01 Dumas | NYY UK Marine Risks-DEMO1 | BB Bill-DEMO1 Bryson | 09/05/2023       | 09/05/2023 - 16:06 | Firm Order                 |                  | Not Responded        |

#### Save Filters on the Underwriter Dashboard

Underwriters can now save up to 20 filters on their list of Broker requests. To do this:

- 1. On the list of Broker requests, select the Filter button.
- 2. In the Filter screen that appears, select the required field(s) for this filter and enter information or select options to set your criteria e.g. UMR, Broker, Status etc.
- 3. Scroll to the bottom of the Filter screen and select Save/Update Favourite.
- 4. Leave the Save As field as 'New and enter a Filter name (up to 40 characters).
- 5. Select Save.
  - **Note:** When saving a favourite filter, the value in the dashboard drop-down (Broker Requests or Approval Requests) is also saved.
- 6. The list of Broker requests will be filtered, as indicated by the Filter button
- 7. Repeat the process for any additional filters.
- Note: If the Underwriter sits across multiple teams, the filter can be viewed by the Underwriter across all their teams. The filter(s) won't however be seen by other team members as they are user specific. Saved filters will also remember the order of the columns on the dashboard and any toggles that have been applied, for example the Hide notifications toggle.

#### Reapply a Previously Saved Filter

PLATFORM

P

- 1. Select the Filter button.
- 2. Select the **My Favourite Filters** drop-down field and select the required filter.

The selected filter we be applied.

**Note:** Filters are 'sticky' so any applied ones will remain applied the next time you log in.

#### Update an Existing Filter

- 1. Apply the required filter.
- 2. Select the Filter button.

\Xi Filter 🕕

- Make the required changes to the filter criteria then Scroll to the bottom of the Filter screen and select
   Save/Update Favourite.
- 4. In the Save As field, either select New and give the filter a name or select the name of an existing filter.
- 5. Select Save.

#### **Delete a Saved Filter**

- 1. Apply the required filter.
- 2. Select the Filter button.

\Xi Filter 🚺

- 3. Select Save/Update Favourite.
- 4. In the Save As field, select the filter to be deleted.
- 5. Select Delete Favourite.

#### Sorting

Select the column headings containing up/down arrows to sort the data by that column. Selecting the column heading again will change the sort direction.

| Inception Date | ÷ | Received Date    | ŧ  |
|----------------|---|------------------|----|
| 01/06/2022     |   | 14/07/2023 - 11: | 58 |

Delete Favourite

Save/Update Favourite

December Inceptions

Save As

Filters, sorting and selecting Broker or approval requests are also all 'sticky'. This means that your selections will remain if you navigate away from the screen, or log out and back into PPL.

Note: The options mentioned above are applied at user, rather than team level.

| Filter                   | × |
|--------------------------|---|
| My Favourite Filters     |   |
| Apply a favourite filter | - |
| Apply a favourite filter |   |
| Broker - Alexander Dumas |   |
| December Inceptions      |   |

## Date/Time Received Column

Ρ

A new **Received Date** column has been added to the right of the Inception Date column, showing both the date and time the request was received:

| Broker requests    Broker requests only  Hide completed  Hide Notifications |                        |            |                         |                          |                     |                  |                    |                        | eassign  | <b>∓</b> Filter <b>0</b> |
|-----------------------------------------------------------------------------|------------------------|------------|-------------------------|--------------------------|---------------------|------------------|--------------------|------------------------|----------|--------------------------|
| •                                                                           | Contract/Endorsement ÷ | Section    | Broker ÷                | Broker Company ÷         | Resp.Underwriter ÷  | Inception Date 💠 | Received Date 🗧    | Туре                   | Sub-type | Status                   |
| 1 01164726926                                                               | Property 3             | Property 3 | AD Alexander-UAT2 Dumas | NYY UK Marine Risks-UAT2 | BB BIII-UAT2 Bryson | 01/12/2023       | 01/12/2023 - 17:01 | Firm Order             |          | S Responded              |
| 1 29174841626                                                               | Increase limit         | Property 2 | AD Alexander-UAT2 Dumas | NYY UK Marine Risks-UAT2 | JR JK-UAT2 Rowling  | 29/11/2023       | 30/11/2023 - 13:52 | Endorsement Firm Order | INCR     | Sesponded                |
| l 10165917Vxr                                                               | Increase Limit         | Property   | AD Alexander-UAT2 Dumas | NYY UK Marine Risks-UAT2 | JR JK-UAT2 Rowling  | 10/11/2023       | 10/11/2023 - 17:29 | Endorsement Firm Order | INCR     | Not Responded            |
| l 10165917Vxr                                                               | Property               | Property   | AD Alexander-UAT2 Dumas | NYY UK Marine Risks-UAT2 | JR JK-UAT2 Rowling  | 10/11/2023       | 10/11/2023 - 17:19 | Firm Order             |          | Complete                 |
| 1 30144143669                                                               | C1                     | C1         | AD Alexander-UAT2 Dumas | NYY UK Marine Risks-UAT2 | JR JK-UAT2 Rowling  | 30/01/2023       | 30/01/2023 - 14:49 | Firm Order             |          | Not Responded            |

The column can be sorted by clicking the column heading, and the **Filter** also contains options to filter the list using **Received Date – From** and **Received Date – To** fields.

#### Hide Completed Items

From 24<sup>th</sup> May, all 'Completed' items will be hidden by default. Underwriters can hide/unhide completed items from their list of Broker requests by using the toggle shown below:

Completed items shown - Hide completed Completed items hidden - Hide completed

This is available to use with all items other than approval requests. This, the **Show My Placements only** and **Hide Notifications** toggles will remember your preference when you next log in.

**Note**: As with Filters, the Hide Completed toggle setting is 'sticky' meaning that if you switch it off it will remain switched off the next time you log in.

#### Hide Notification Requests from Underwriter Dashboard

From 24<sup>th</sup> May, Notifications will not be visible on the new default dashboard. Underwriters can unhide notification items in their list of Broker requests by selecting the toggle above the column headings as shown below:

List of broker requests

| Broker requests | • Show my | broker requests only Hide com | pleted Hide Notifie | cations   |                   | Reassign            | <b>∓</b> Filter <b>0</b> |
|-----------------|-----------|-------------------------------|---------------------|-----------|-------------------|---------------------|--------------------------|
| Client \$       | UMR ‡     | Contract/Endorsement \$       | Section             | Broker \$ | Broker Company \$ | Resp.Underwriter \$ | Inception Da             |

All requests with a status of 'Notification' will be hidden by default. Selecting the toggle again will turn it off and the setting will remain the next time you log in.

**Note:** All notifications will still be visible in the Notifications Dashboard (accessed by clicking on the bell icon at the top of the screen) and it is recommended to use this for managing notifications. A corresponding email will have been sent for each of the notifications on this dashboard, and the notifications can be marked as read or deleted entirely.

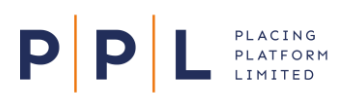

## Team working for UWs

#### **Team View**

Use the toggle on the List of Broker Requests screen to switch between seeing all the items relating to the currently selected team ( Show my broker requests only), or just those where you are the owner or that have been reassigned to you ( Show my broker requests only ).

## **Reassigning Items**

When an Underwriter receives a Broker request for subsequent processing after signing and closing (e.g. for corrections or endorsements), they can be reassigned to the appropriate person. Future Broker requests can then be completed by the newly assigned Underwriter.

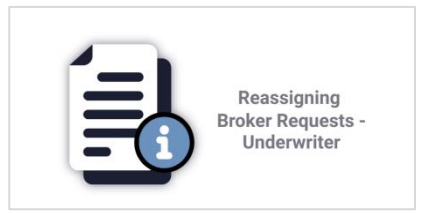

A guide covering reassigning items is available in PPL Learning.

## Links in email Notifications

All email notifications sent by PPL Next Gen will now contain a hyperlink back to the corresponding area of the platform, if you already have an active session in the platform. Otherwise, you'll be taken to the login screen and then to your dashboard.

**Note:** Initially, the links will take you to the Notifications screen from where you can select the relevant notification to open the item. In future, the links will go directly to the work to be completed or reviewed.

## Using the Notifications Screen

All transactions between Brokers and Underwriters generate both an email to the relevant individual or team email address, and a notification in PPL. The Notifications screen is therefore a great resource for viewing all the activity between you and all your Brokers.

- 1. Select the Notifications icon 🖉 at the top of the screen. The number indicates unread notifications.
- 2. The list will initially display all unread notifications, with the most recent notification at the top of the screen. The following information and options are available:

# **PPL**

## **Renewals - Useful Features - Underwriters**

| ≡ P P L                     | HG Marine Risks-UAT2 |                                                                                                    | A P JR JK-UAT2 Rowling  | Team<br>HG Harwich Marine Unw-UAT2 |
|-----------------------------|----------------------|----------------------------------------------------------------------------------------------------|-------------------------|------------------------------------|
| Notifications               | Select all Kide read |                                                                                                    | 0 selected 🔳 Delete 🔒 N | Mark as read 🔻 Filter 🔮            |
| All<br>Additional Info      | • 🚳 🛛                | NYY UK Marine Risks-UAT2 - Alexander-UAT2 Dumas<br>2404 Property Facility - MRC Property Facility  | Published ()            | Today - 11:18<br>Facility          |
| Asynchronous<br>Declaration | • 🔕 🗌                | NYY UK Marine Risks-UAT2 - Alexander-UAT2 Dumas<br>24/04 Property Facility - MRC Property Facility | Signed Line             | Today - 11:18<br>Sign & Close      |
| Draft                       | • 🔊 🗌                | NYY UK Marine Risks-UAT2 - Alexander-UAT2 Dumas<br>24/04 Property Facility - MRC Property Facility | Request 🔇               | Today - 11:12 Firm Order           |
| Facility                    | • 🔊 🗌                | NYY UK Marine Risks-UAT2 - Alexander-UAT2 Dumas<br>15/04 Property Placement Complete - Property 1  | Signed Line 🖉           | 15/04/24 - 13:39<br>Sign & Close   |
| Firm Order<br>MI Report     | • 😡 🛛                | BBC UK Aviation Risks-UAT2 - Mick-UAT2 Jagger<br>PNG-91568_2 - C1                                  | Accepted 🥝              | 11/04/24 - 15:45<br>Firm Order     |
| Misc<br>Not Taken Up        | • 🚳 🗌                | BBC UK Aviation Risks-UAT2 - Mick-UAT2 Jagger<br>PNG-91566 - C1                                    | Accepted 🥑              | 11/04/24 - 15:24<br>Firm Order     |
| Quote<br>Sian & Close       | • 📣 🗌                | NYY UK Marine Riaks-UAT2 - Alexander-UAT2 Dumas<br>10/04 Placement - X5 Layer                      | Signed Line 🥑           | 10/04/24 - 14:41<br>Sign & Close   |
|                             | • 🜆 🗌                | NYY UK Marine Risks-UAT2 - Alexander-UAT2 Dumas<br>10/04 Placement - XS Layer                      | Lead Agreed 🛛 🤡         | 10/04/24 - 14:33<br>Firm Order     |
|                             | • 📣 🗌                | NYY UK Marine Riaks-UAT2 - Alexander-UAT2 Dumas<br>10/04 Placement - X5 Layer                      | Request 🕓               | 10/04/24 - 13:34<br>Firm Order     |
|                             | • 🔕 🗌                | NYY UK Marine Risks-UAT2 - Alexander-UAT2 Dumas<br>10/04 Placement - Property                      | Signed Line 🛛 🎯         | 10/04/24 - 11:24<br>Sign & Close   |
|                             | • 🙆 🗌                | NYY UK Marine Risks-UAT2 - Alexander-UAT2 Dumas<br>10/04 Placement - Property                      | Accepted 🥑              | 10/04/24 - 11:23<br>Firm Order     |
|                             | • 📣 🗌                | NYY UK Marine Risks-UAT2 - Alexander-UAT2 Dumas<br>10/04 Placement - Property                      | Request 🔇               | 10/04/24 - 11:06<br>Firm Order     |
|                             | 1 to 20 of 312 items |                                                                                                    |                         | 1 2 3 4 16 >                       |

- Use the toggle to view previously read notifications
- Use the notification category list at the left of the screen to show just endorsements, firm orders etc.
- The 2<sup>nd</sup> column shows icons indicating the initials of the person 🔍 or automated messages 🔍
- Use the check boxes in the 3<sup>rd</sup> column to select notifications for deleting or marking as read.
- The 4<sup>th</sup> column shows the details of the notification.
- The 5<sup>th</sup> column shows the notification type e.g. Request  $\bigcirc$ , Lead Agreed  $\oslash$  etc.
- The final column shows the date, time and category of the notification.
- 3. You can also select to narrow the list down. The number on the Filter button indicates how many filters are currently active. You can filter by:
  - Category e.g. Endorsement, Firm Order, Not Taken Up
  - Action e.g. Accepted, Bound, Published
  - Created from and Created to dates.
- 4. Click anywhere on the notification (except the checkbox) to open the item the notification refers to.

#### Icons on the Overview Tab

Icons are displayed on the Overview tab, on the relevant levels (nodes) of the Placement. This makes it easier for Underwriters to see when there are **Multiple Participation** . Line Conditions or Subjectivities present on a contract or section.

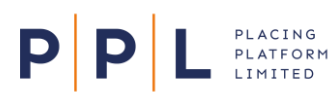

## Leader's Line Displayed

Once the Leader's line has been accepted, the Leader's line, stamp and written line percentage or amount will be displayed near the top of the **Response** tab for following Underwriters to see, as shown below:

| ~ | CM BH UK Marine Risks-UAT2 (Caitlin-UAT2Moran)                  |                    |
|---|-----------------------------------------------------------------|--------------------|
| * | Slip Leader XIS Leader                                          | Written line - 60% |
|   | Stamps                                                          |                    |
|   | Brisbane Heat Carrier Co Ltd, London, England (non bureau)-UAT2 | 30%                |
|   | BrisCo Heat Carrier Co Ltd, LIRMA B4912, London, UK-UAT2        | 30%                |
|   | Subjectivities                                                  |                    |
| 1 | > Subject to survey                                             | Expired            |
|   | 01/11/2023 Deadline date - On cover                             |                    |
|   |                                                                 |                    |

## Generate Firm Order Doc

Underwriters can now generate the Firm Order document from an icon on the Select and send response screen.

- 1. Open the placement and select the **Select and send response** tab.
- 2. On the right of the screen, the items that have been previously sent to the Broker will display the **Generate Firm Order Doc** icon

| ■ P P L HG Marine Risks-UAT2               | A CALL AND A CALL AND | Team<br>HG Harwich Marine Unw-UAT2 |
|--------------------------------------------|----------------------------------------------------------------------------------------------------|------------------------------------|
| My Requests / Property Property ① Overview |                                                                                                    |                                    |
| Brewer Holdings 10/11 → Property           | Previously Sent to Broker                                                                                                    |                                    |
| No responses to send                       | 10165917Vxr - Property - JK-UAT2 Rowling<br>Proposed Line - 60% Written line - 60%                                                                                                    | © 📔                                |

3. Select the icon and complete the **Generate Document** screen as normal.

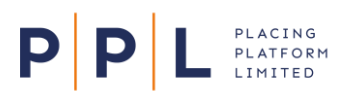

## View and Download Document Options

- 1. On the Overview tab, select the required contract, section or endorsement.
- 2. On the right of the screen, select the **Documents** tab.
- 3. To view the document, select the document's File Name. The document will open in the document viewer.
- 4. To **download** the document, select the download icon *±*. The document will now be in your Downloads folder in Windows Explorer.

| Messages     | Data                 | Documents Response |                  |   |
|--------------|----------------------|--------------------|------------------|---|
| Non-synchron | ised 군<br>v01 Sign & | Close Signed Line  |                  |   |
| Property     | VOT OIGH &           | Vigita Line        |                  |   |
| Contract do  | ocuments             |                    |                  |   |
| File Name    |                      | Document Type      | Description      |   |
| V1.1   MRC P | roperty.pdf          | Contract           | MRC Property.pdf | + |

## **Stamp Selection**

Brokers should always select a stamp for the Lead Underwriter on a contract or section if known. Doing this gives the Lead Underwriter the full range of fields (e.g. risk codes) to enter or select from. It's recommended that the 'Underwriter to select' option is only used for following Underwriters where the required stamp is not known.

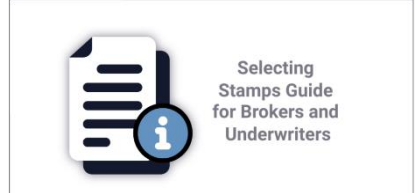

When receiving the submission, Underwriters can change the stamp selected by the Broker or select a stamp if the Broker did not select one.

A guide covering the stamp selection options is available in PPL Learning.

#### Copy Response from Other Section

When you are responding to sectioned contract and you have been offered lines on more than one section, you have the option to copy your response from a section you have completed.

- 1. Open the request from the Broker.
- 2. On the **Overview** screen, select the first section you want to respond to.
- 3. On the **Response** tab, complete the fields and save your response.
- 4. Select the next section you want to respond to.

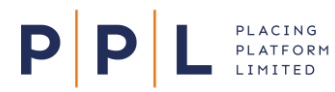

5. On the **Response** tab, select the **Copy other section** button at the top right of the screen.

| = P P L HG Marine Risks-UAT2                   | ▲ 🥵 JR ULT2 Rowing Team<br>Underwriter HG Hanwich Marine Unw-UAT2                                                                |
|------------------------------------------------|----------------------------------------------------------------------------------------------------|
| My Requests / Property<br>Property<br>Overview |                                                                                                    |
| 15/04 Property Placement                       | Messages Data Documents Response                                                                                                 |
| ✓ C 08122553263 - Property 3   v01             | EEA   v01 Firm Order   • Requested Copy other section                                                                            |
| S UK-UK                                        | Responsible Underwriter                                                                                                    |
| S EEA - EEA () ···                             | UR HG Marine Risks-UAT2 - JK-UAT2 Rowling                                                                                        |
|                                                | Original Proposed 👻                                                                                                    |
|                                                | Section Leader Decline role                                                                                                    |
|                                                | Lloyd's Leader      Decline role     Loyd's Second Leader proposed but not agreed   B Property Risks-UAT2 - Charles-UAT2 Dickens |
|                                                | Written line basis Proposed line Total Written Line                                                                              |
|                                                | Percentage of Whole 60 % 60 %                                                                                                    |
|                                                | Permitted territory                                                                                                    |
|                                                | Show All                                                                                                    |
|                                                | Proposed Stamps                                                                                                    |
|                                                | > Lloyds Underwriter Syndicate No. 4321 HGL, London, England-UAT2                                                                |
|                                                | + Add stamp                                                                                                    |

6. Select the section to copy from, then check the details and select Copy details.

| Copy From Another Section                                       | ×            |
|-----------------------------------------------------------------|--------------|
| elect the section you wish to copy from                         |              |
| ик                                                              | •            |
|                                                                 |              |
| Proposed Stamps                                                 |              |
| Lloyds Underwriter Syndicate No. 4321 HGL, London, England-UAT2 |              |
| Percentage of Written line                                      | 100          |
| Written line                                                    | 60%          |
| Risk Code                                                       |              |
| Llovds Underwriter Svndicate No. 4321 HGL. London. England-UAT2 |              |
| 1E - OVERSEAS LEG TERRORISM ENERGY OFFSHORE<br>PROPERTY         | 100%         |
| References                                                      |              |
| Lloyds Underwriter Syndicate No. 4321 HGL, London, England-UAT2 |              |
| sdfg6387                                                        | 1E           |
|                                                                 |              |
|                                                                 |              |
|                                                                 |              |
| Cancel                                                          | Copy details |

- 7. The information shown will be copied to the current section. Complete the other fields as required and select **Save Response**.
- 8. When ready, send your responses for all sections back to the Broker.

## Save & Send Response

Ρ

Ρ

PLACING PLATFORM LIMITED

Saving and sending your responses back to Brokers is a two-step process, enabling you send multiple items on a placement together, and to re-check your response before it is sent.

- 1. On the **Overview** tab, select the required contract, section, or endorsement. The number next to the tab highlights which stage you are on.
- 2. On the right of the screen, select the **Response** tab and complete the fields as appropriate.
- 3. At the bottom of the screen, choose your response and then select **Save Response**:

| = P P L HG Marine Risks-DEM01         | JK-DEM01 Rowling     Team     HG Harwich Marine Unw-DEM01                                                                                                    |
|---------------------------------------|----------------------------------------------------------------------------------------------------|
| My Requests / Property<br>Property    |                                                                                                    |
| Overview ——② Select and send response | _                                                                                                    |
| 20/05 Property Placement              | Messages Data Documents Response                                                                                                    |
|                                       | 02/06/2024                                                                                                    |
| C 201407551EZ - Property 1 2024 v01   | Instalment period of credit (days)                                                                                                    |
|                                       | 0                                                                                                    |
|                                       | Adjustment period of credit (days)                                                                                                    |
|                                       | 0                                                                                                    |
|                                       | And the state of the second second se |
|                                       | Subjectivities                                                                                                    |
|                                       | + Add new subjectivity                                                                                                    |
|                                       | Accept or reject Property 1 2024 - 201407551EZ v01                                                                                                    |
|                                       | Accept                                                                                                    |
|                                       |                                                                                                    |
|                                       | Add note here                                                                                                    |
|                                       |                                                                                                    |
|                                       | Save Response                                                                                                    |

4. A confirmation that the response has been saved will appear, followed by the **Select and send response** tab.

**Note:** your response back to the Broker **is not sent** until the Select and send response screen is completed.

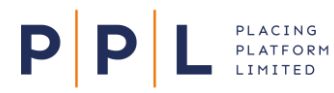

5. Select the items that you want to send back to the Broker – the response details will appear on the right of the screen. Select **Send Response**.

| = PPL HG Marine Risks-DEM01                                           | Control Control Contro | Team<br>HG Harwich Marine Unw-DEMO1 |
|-----------------------------------------------------------------------|----------------------------------------------------------------------------------------------------|-------------------------------------|
| My Requests / Property Property O overview — Select and send response |                                                                                                    |                                     |
| 20/05 Property Placement                                              | Response                                                                                                    |                                     |
| Firm Order Request                                                    | 201407551EZ v01 Firm Order Requested<br>Property 1 2024                                                                                                    |                                     |
| 201407551EZ - Property 1 2024 - JK-DEMO1 Rowling                      | IR HG Marine Risks-DEM01 - JK-DEM01 Rowling                                                                                                    |                                     |
| Add approver                                                          | Amended Details                                                                                                    |                                     |
|                                                                       | ★ Slip Leader Decline role                                                                                                    |                                     |
|                                                                       | 🕉 Lloyd's Leader 🛛 🔲 Decline role                                                                                                    |                                     |
|                                                                       | Written line basis Proposed line                                                                                                    | Total Written Line                  |
|                                                                       | Percentage of Whole 100 %                                                                                                    | 100 %                               |
|                                                                       | Permitted territory                                                                                                    |                                     |
|                                                                       | Show All                                                                                                    |                                     |
|                                                                       | Proposed Stamps                                                                                                    |                                     |
|                                                                       | > Lloyd's Underwriter Syndicate No. 4321 HGL, London, England-DEMO1                                                                                                    | 100%                                |
| Send response                                                         | - A alal - A                                                                                                    |                                     |

6. On the confirmation screen that appears, review the information and select **Confirm**.

| Important: You may be about to commit to a legally binding contract.                                                                                                    | ×                                                                            |
|----------------------------------------------------------------------------------------------------|------------------------------------------------------------------------------|
| 201407551EZ - Property 1 2024 - JK-DEMO1 Rowling 🌟 🕉                                                                                                    | Accepted 📀                                                                   |
| If you have stated that you wish to commit unconditionally to a written line for this risk on the terms specified in the Firm O<br>"Confirm", you will be accepting the terms of cover as offered to you and the written line size specified in the previous page                                                                                                    | rder, and you now click                                                      |
| If you have stated that you wish to reject the Firm Order offered to you in relation to this risk, and you now click "Confirm", y terms of cover offered to you.                                                                                                    | ou will be rejecting the                                                     |
| If you have stated that you wish to accept a written line for this risk, but wish to propose additional or different terms, incluu<br>is a counter-offer, and if you now click 'Confirm', you will be offering to enter into an insurance contract on the terms of the<br>the buyer agrees to your proposed additional or different terms. If the buyer does this, you will become legally bound to this<br>contract or your subjectivities explicitly say otherwise. | ding subjectivities, this<br>Firm Order but only if<br>s contract unless the |
|                                                                                                    | Cancel Confirm                                                               |

7. The response will now be sent to the Broker. On the right of the **Select and send response** screen, the contracts, sections, and endorsements that have been sent will appear. These can be selected to review the information.

| = <b>P P L</b> HG Marine Risks-DEM01       | JK-DEMO1 Rowling Teem<br>Underwriter HG Harwich Marine Unw-DEMO1                                                                                                    |
|--------------------------------------------|----------------------------------------------------------------------------------------------------|
| My Requests / Property Property ① Overview |                                                                                                    |
| 20/05 Property Placement → Property 1 2024 | Previously Sent to Broker           Image: DV05 Property Placement - 20/05/2024 16:46:40           Image: Dv0551EZ - Property 1 2024 - JK-DEM01 Rowling           Image: Dv0551EZ - Property 1 2024 - JK-DEM01 Rowling           Proposed Line - 100% |

8. Select the **Generate Firm Order Doc** icon **b** as required.